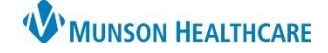

## Cerner PowerChart EDUCATION

## Description

The following should be completed for patients being admitted from triage or via a direct admission.

## Process

- 1. Ensure registration of the patient by Admitting per unit process.
- 2. Apply the appropriate monitoring/fetal monitoring equipment.
- 3. After logging into PowerChart, find your patient on the Tracking Board.
  - a. Select the appropriate Status from the drop-down menu.
- 4. Once the patient is in the labor and delivery room:
  - a. Provider orders the Admission Labor and Delivery PowerPlan. This PowerPlan may be ordered by the nurse if a verbal order has been given by the provider.
    - See Order Entry for Nurses education located on the Hospital Nursing: Order Management webpage.
  - b. Enters and initiate the appropriate Interdisciplinary Plans of Care (IPOC).
    - See Interdisciplinary Plans of Care (IPOC) – Initiating education located on the Hospital Maternity Nursing: Documentation webpage.
  - c. Verify that a pregnancy has been added. From the dark menu select Nurse View and click the Triage/Ante/Labor Workflow.
    - i. Add the pregnancy if no pregnancy has been added.
    - ii. See Triage/Ante/Labor Workflow: Adding a Pregnancy education located on the Hospital Maternity Nursing: Documentation webpage.
- Document your Admission Profile Task, Admission PPH Risk Assessment Task, Admission Ht/Wt Task, and Sepsis Screening Task-OB Admission from the Tracking Board.
  - a. If the patient attended the Maternity Prepared Stay visit, some items may already be completed in the Admission Profile.
- 6. Complete Problems, Allergies, Home Medications, and Immunizations (PAMI) for

admission reconciliation within the chart. Go to the dark menu, select Nurse View go to the Intake Nursing Workflow.

a. See PAMI Reconciliation education located on the Hospital Nursing: Admission Process webpage.

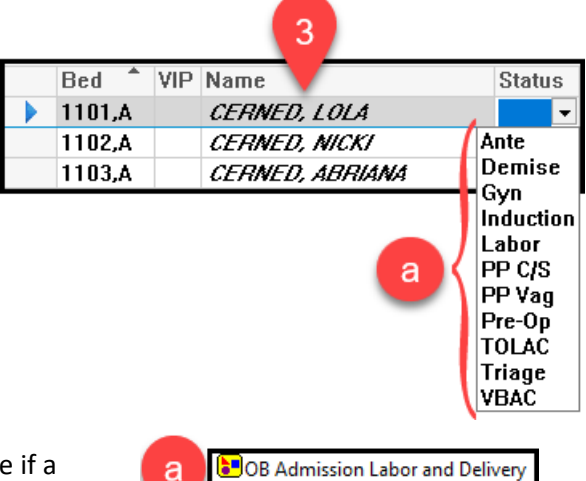

OB Altered Comfort/Pain & OB Coping are entered on all laboring patients

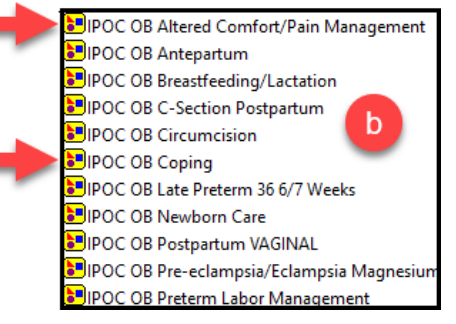

6

| _ / | Admission Profile Task - Maternity                                                                                                    |
|-----|----------------------------------------------------------------------------------------------------|
|     | 10/03/22 10:44:54 EDT, ONCE, 10/03/22 10:44:54 EDT, Ordered by SYSTEM on arrival to PG-Maternity;<br>Admission Profile Task - Maternity                                                                                                    |
| J   | Admission PPH Risk Assessment Task                                                                                                    |
| К   | 10/03/22 10:44:54 EDT, ONCE, 10/03/22 10:44:54 EDT, Ordered by SYSTEM on arrival to PG-Maternity;<br>Admission PPH Risk Assessment Task                                                                                                    |
|     | Admission Ht/Wt Task                                                                                                    |
|     | 10/03/22 10:44:54 EDT, ONCE, 10/03/22 10:44:54 EDT, Auto-ordered by System on admission; Admission<br>Ht/Wt Task                                                                                                    |
|     | Sepsis Screening Task - OB Admission                                                                                                    |
|     | 10/03/22 10:44:54 EDT, ONCE, 10/03/22 10:44:54 EDT, Auto-ordered by system on admission. Reference:<br>http://www.guideline.gov/content.aspx?id=3350 and Routine screening for potentially infected seriously ill<br>patients for severe sepsis to allow earlier implementation of therapy (1C) - Dellinger RP, et al. Critical Care Med.<br>2013;41:506-37; Sepsis Screening Task - 08 Admission |
|     |                                                                                                    |
|     | Not Done Document Cancel                                                                                                    |